## In AREA TUTORE verrà visualizzata la seguente pagina:

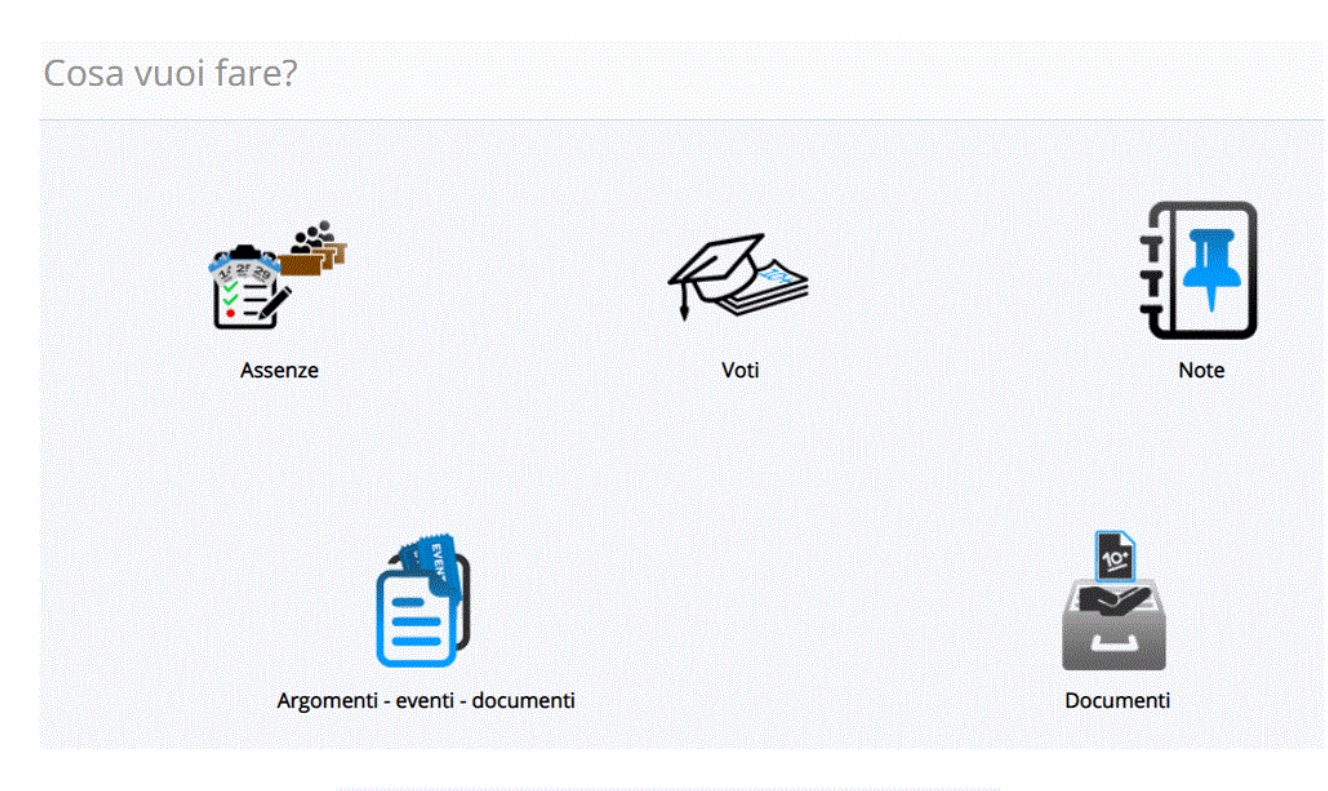

Cliccare sull'icona:

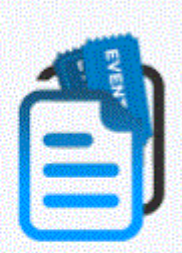

Argomenti - eventi - documenti

e si aprirà la seguente schermata:

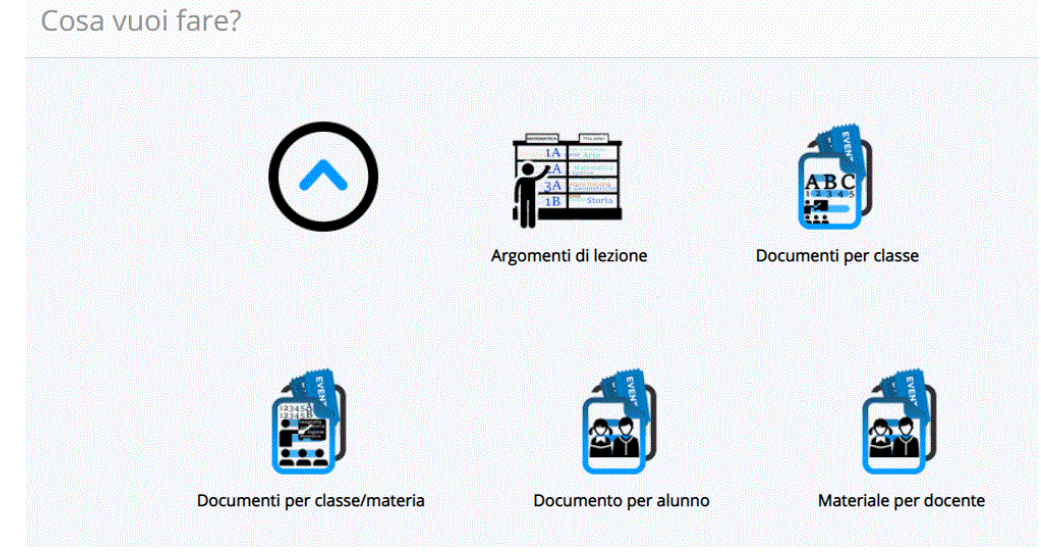

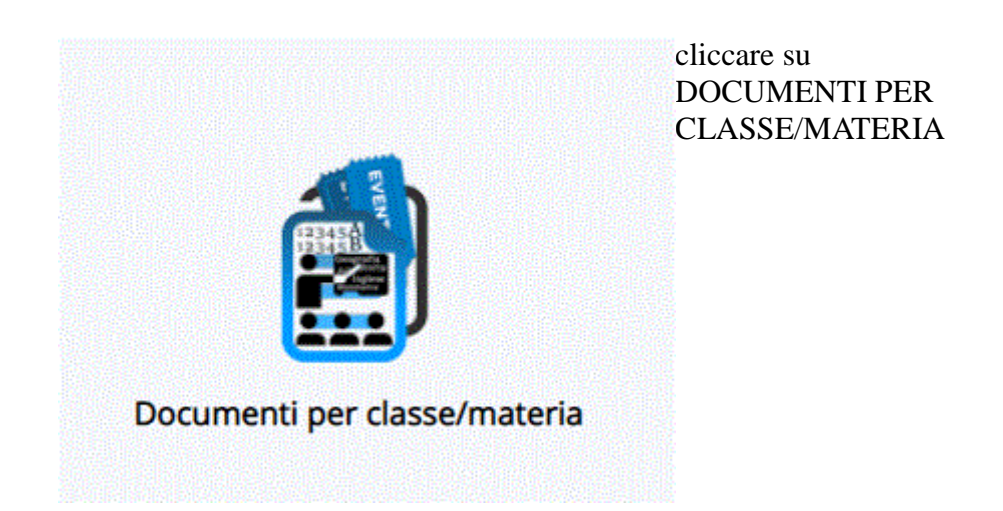

si aprirà una pagina con i DOCUMENTI che potete visualizzare e scaricare.

| Materia    | Tipo                   | Nome                  | Data inizio | Ora inizio | Data fine  | Ora fine |
|------------|------------------------|-----------------------|-------------|------------|------------|----------|
| MATEMATICA | Materiale<br>didattico | compiti<br>matematica | 28-02-2020  | 16:12      | 29-02-2020 | 16:12    |
| DI ORTIVE  |                        |                       |             |            |            |          |